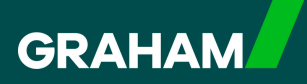

# How to Guide

# Requesting Annual Leave in

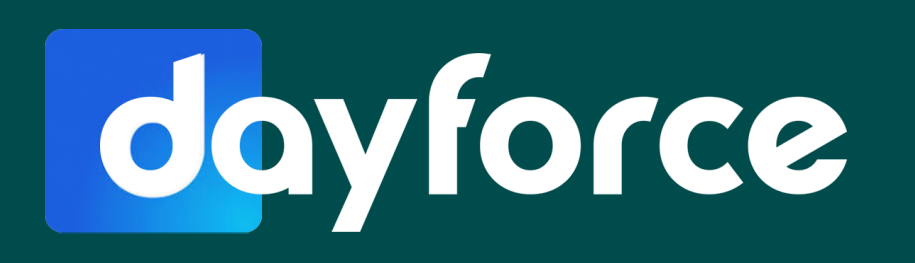

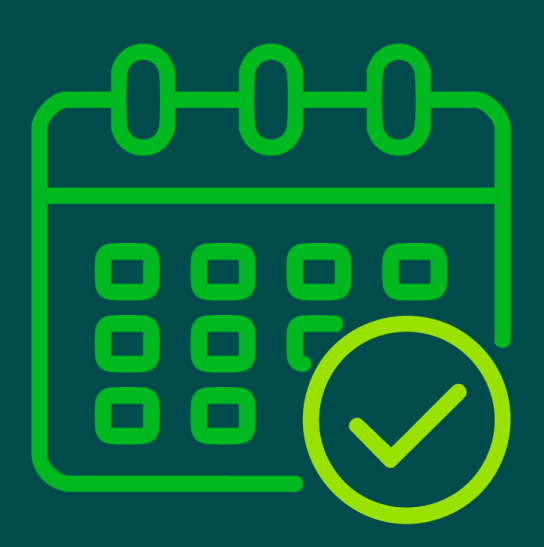

To request Annual Leave, open your Dayforce "Hub" screen.

| Favourites    |                |                                  |          |                      | Edit                  | Earnings         | View Pay Details |
|---------------|----------------|----------------------------------|----------|----------------------|-----------------------|------------------|------------------|
| ٢             | ×              | 0                                |          |                      | 2                     | Last Pay:        | Show             |
| Profile       | Time Away List | Attendance (Year<br>at a Glance) | Earnings | Forms                | Employee<br>Timesheet | Next pay: in Day |                  |
| Balances      |                |                                  | Bala     | ance Summaries (Req  | uest New Time Off     |                  |                  |
| Volunteer Day |                | Annual Leave                     |          | Annual Leave - Prior |                       |                  |                  |
| 2.00          |                | 262.50                           |          | 0.00                 |                       |                  |                  |
| 2.00          |                |                                  |          |                      |                       |                  |                  |

2

1

## Click on the '**Request new time off**' button

|                                         |          |                      | Edit                  | Earnings         | 1 |
|-----------------------------------------|----------|----------------------|-----------------------|------------------|---|
|                                         |          |                      |                       | Last Pay:        |   |
| Cin Cin Cin Cin Cin Cin Cin Cin Cin Cin | 22J      |                      | 20                    |                  |   |
| Attendance (Year<br>at a Glance)        | Earnings | Forms                | Employee<br>Timesheet | Next pay: in Day |   |
| Annual Leave                            | Bala     | Annual Leave - Prior | equest New Time Off   |                  |   |
| 262.50                                  |          | 0.00                 |                       |                  |   |
| Hours                                   |          | Hours                |                       |                  |   |
|                                         |          |                      |                       |                  |   |

Using the drop down menu in the **'Reason'** field, select **'Annual Leave'**.

| + Request New Time Off |                                                                                                    |
|------------------------|----------------------------------------------------------------------------------------------------|
|                        | Create Time Off Request                                                                                                    |
| >                      | Time Requested: 7.75 Hours                                                                                                    |
|                        | Reason       Start Date       End Date         Select a Reason       18/02/2025       18/02/2025         Image: Select a Reason       Image: Select a Reason       18/02/2025         Image: Select a Reason       Image: Select a Reason       Image: Select a Reason         Image: Select a Reason       Image: Select a Reason       Image: Select a Reason         Image: Select a Reason       Image: Select a Reason       Image: Select a Reason         Image: Jury Service       Image: Select a Reason       Image: Select a Reason         Image: Jury Service       Image: Select a Reason       Image: Select a Reason         Image: Jury Service       Image: Select a Reason       Image: Select a Reason         Image: Jury Service       Image: Select a Reason       Image: Select a Reason         Image: Jury Service       Image: Select a Reason       Image: Select a Reason         Image: Jury Service       Image: Select a Reason       Image: Select a Reason         Image: Jury Service       Image: Select a Reason       Image: Select a Reason         Image: Jury Service       Image: Select a Reason       Image: Select a Reason         Image: Jury Service       Image: Select a Reason       Image: Select a Reason         Image: Select a Reason       I |

Click the calendar icon next to today's date in the "**Start Date**" field. Use the arrows to scroll to the month you require, and click on the first date of your Annual Leave.

| ime Off |                                                                                          |                                                                                       |                                                                                                |                                                                                                | Select Status to Filter: Display A |
|---------|------------------------------------------------------------------------------------------|---------------------------------------------------------------------------------------|------------------------------------------------------------------------------------------------|------------------------------------------------------------------------------------------------|------------------------------------|
|         |                                                                                          |                                                                                       | Create Time Off Req                                                                            | uest                                                                                           |                                    |
|         | Time Requested: 7.7                                                                      | 5 Hours                                                                               |                                                                                                | S                                                                                              | tatus: O Pending                   |
|         | Reason                                                                                   | Start Date                                                                            | End Date                                                                                       | Туре                                                                                           | Remaining Unit                     |
|         | Annual Leave 💌                                                                           | 18/02/2025                                                                            | 18/02/2025                                                                                     | Annual Leave                                                                                   | 254.75 Hours                       |
|         | Tupe of Request                                                                          |                                                                                       |                                                                                                | Annual Leave - Pri                                                                             | ior 0.00 Hours                     |
|         | All Day Half Day                                                                         | February 2020                                                                         |                                                                                                | Volunteer Day                                                                                  | 2.00 Days                          |
|         |                                                                                          | MTWTF                                                                                 | s s                                                                                            |                                                                                                |                                    |
|         |                                                                                          | 27 28 29 30 31                                                                        | 1 2                                                                                            |                                                                                                |                                    |
|         |                                                                                          | 3 4 5 6 7                                                                             | 8 9                                                                                            |                                                                                                |                                    |
|         | Employee Comments                                                                        | 10 11 12 13 14                                                                        | 15 16                                                                                          |                                                                                                |                                    |
|         |                                                                                          | 17 18 19 20 21                                                                        | 22 23                                                                                          |                                                                                                |                                    |
|         |                                                                                          | 24 25 26 27 28                                                                        | 1 2                                                                                            |                                                                                                | 6                                  |
|         |                                                                                          | 3 4 5 6 7                                                                             | 8 9                                                                                            |                                                                                                |                                    |
|         | Document Privacy an                                                                      | d Retention                                                                           |                                                                                                |                                                                                                |                                    |
|         | Supporting Documents t<br>years.<br>All attached documents<br>If you do not want this to | that you attach may conta<br>are available to be viewed<br>o occur. please provide th | in personal and private inform<br>by those employees who can<br>e document directly to your aj | nation and may be retained in your reco<br>currently manage your TAFW.<br>oppropriate manager. | ords for at least 7                |
|         |                                                                                          |                                                                                       |                                                                                                |                                                                                                | L Agree                            |
|         | Balances                                                                                 |                                                                                       |                                                                                                |                                                                                                | ~                                  |

3

You will note that Monday 21st April has a strikethrough as this is a Bank Holiday and is not available to select.

| Appli 2023       P         Day       Half Day       M       T       W       T       F       S       S         31       1       2       3       4       5       6       7       8       9       10       11       12       13         Volunteer Day         Volunteer Day         M       T       W       T       F       S       S         31       1       2       3       4       5       6       7       8       9       10       11       12       13         ee Comments       Volunteer Day         24       22       23       24       25       26       27       28       29       30       1       2       3       4       5       6       7       8       9       10       11       10       11       10       11       10       11       10       11       12       13       14       5       6       7       8       9       10       11       11       11       11       11       11       11       11       11       11       12       13       14 <th>Appli 2023       P       Volunteer Day         Day       Half Day       M       T       F       S       S         31       1       2       3       4       5       6         7       8       9       10       11       12       13         e Comments       14       12       16       17       48       19       20         24       22       23       24       25       26       27       28       29       80       1       2       3       4         5       6       7       8       9       10       11       12       3       4         5       6       7       8       9       10       11       10       10         nent Privacy and Retention       12       3       4       5       6       7       8       9       10       11         nent Privacy and Retention       10       11       11       12       3       4       5       6       7       8       9       10       11         noting Documents that you attach may contain personal and private information and may be retained in your records       1       1       1<th>April 2023       F       S       S         Day       Haif Day       M       T       W       T       F       S       S         31       1       2       3       4       5       6       7       8       9       10       11       12       13         e Comments       F       16       17       46       19       20       23       24       25       26       27       28       29       80       1       2       3       4       5       6       7       8       9       10       11         nent Privacy and Retention       Documents that you attach may contain personal and private information and may be retained in your records for the documents are available to be viewed by those employees who can currently manage your TAFW.       No       No       No       No       No       No       TAFW.         do not want this to occur, please provide the document directly to your appropriate manager.       Documents       Documents</th><th>Request</th><th></th><th></th><th></th><th></th><th></th><th></th><th></th><th>Annual Leave - Prior</th></th> | Appli 2023       P       Volunteer Day         Day       Half Day       M       T       F       S       S         31       1       2       3       4       5       6         7       8       9       10       11       12       13         e Comments       14       12       16       17       48       19       20         24       22       23       24       25       26       27       28       29       80       1       2       3       4         5       6       7       8       9       10       11       12       3       4         5       6       7       8       9       10       11       10       10         nent Privacy and Retention       12       3       4       5       6       7       8       9       10       11         nent Privacy and Retention       10       11       11       12       3       4       5       6       7       8       9       10       11         noting Documents that you attach may contain personal and private information and may be retained in your records       1       1       1 <th>April 2023       F       S       S         Day       Haif Day       M       T       W       T       F       S       S         31       1       2       3       4       5       6       7       8       9       10       11       12       13         e Comments       F       16       17       46       19       20       23       24       25       26       27       28       29       80       1       2       3       4       5       6       7       8       9       10       11         nent Privacy and Retention       Documents that you attach may contain personal and private information and may be retained in your records for the documents are available to be viewed by those employees who can currently manage your TAFW.       No       No       No       No       No       No       TAFW.         do not want this to occur, please provide the document directly to your appropriate manager.       Documents       Documents</th> <th>Request</th> <th></th> <th></th> <th></th> <th></th> <th></th> <th></th> <th></th> <th>Annual Leave - Prior</th> | April 2023       F       S       S         Day       Haif Day       M       T       W       T       F       S       S         31       1       2       3       4       5       6       7       8       9       10       11       12       13         e Comments       F       16       17       46       19       20       23       24       25       26       27       28       29       80       1       2       3       4       5       6       7       8       9       10       11         nent Privacy and Retention       Documents that you attach may contain personal and private information and may be retained in your records for the documents are available to be viewed by those employees who can currently manage your TAFW.       No       No       No       No       No       No       TAFW.         do not want this to occur, please provide the document directly to your appropriate manager.       Documents       Documents                                                                                                    | Request               |           |       |      |        |      |       |       | Annual Leave - Prior   |
|----------------------------------------------------------------------------------------------------|----------------------------------------------------------------------------------------------------|----------------------------------------------------------------------------------------------------|-----------------------|-----------|-------|------|--------|------|-------|-------|------------------------|
| M       T       W       T       F       S         31       1       2       3       4       5       6         7       8       9       10       11       12       13         e Comments       11       12       13       12       14       19       20         24       22       23       24       25       26       27       28       29       30       1       2       3       4         5       6       7       8       9       10       11       10       11       10       11       10       11       10       11       10       11       10       11       10       11       10       11       10       11       10       11       10       11       10       11       10       11       10       11       10       11       10       11       12       13       14       11       11       11       11       11       11       11       11       11       11       11       11       11       11       11       11       11       11       11       11       11       11       11       11                                                                                                    | M       T       W       T       F       S       S         31       1       2       3       4       5       6         7       8       9       10       11       12       13         e Comments       14       12       16       17       48       19       20         24       22       23       24       25       26       27       28       29       30       1       2       3       4         5       6       7       8       9       10       11       12       3       4         5       6       7       8       9       10       11       12       3         e Comments       14       12       13       4       5       6       7       8       9       10       11         nent Privacy and Retention       12       3       4       5       6       7       8       9       10       11         norting Documents that you attach may contain personal and private information and may be retained in your records       5       6       7       8       9       10       11         stached documents are available to be viewed by th                                                                                                    | M       T       W       T       F       S       S         31       1       2       3       4       5       6         7       8       9       10       11       12       13         e Comments       14       16       17       48       19       20         24       22       23       24       25       26       27         28       29       80       1       2       3       4         5       6       7       8       9       10       11         nent Privacy and Retention       1       2       3       4         5       6       7       8       9       10       11         nent Privacy and Retention       10       11       12       13       14         5       6       7       8       9       10       11         nent Privacy and Retention       10       11       12       13         ached documents that you attach may contain personal and private information and may be retained in your records to the document directly to your appropriate manager.         ached documents are available to be viewed by those employees who can currently manage your TAFW.                                                                                                    | av Half Day           | 1         |       | Ap   | oni 20 | 125  |       |       | Volunteer Day          |
| 31       1       2       3       4       5       6         7       8       9       10       11       12       13         e Comments       12       16       17       48       19       20         24       22       23       24       25       26       27         28       29       30       1       2       3       4         5       6       7       8       9       10       11         nent Privacy and Retention       11       12       14       14       15       16         orting Documents that you attach may contain personal and private information and may be retained in your records       5.       16       17       16         tached documents are available to be viewed by those employees who can currently manage your TASM       16       10       11                                                                                                    | e Comments<br>e Comments<br>1 1 2 3 4 5 6<br>7 8 9 10 11 12 13<br>1 2 2 2 2 2 2 2 2 2 2 2 2 2 2 2 2 2 2 2                                                                                                    | e Comments<br>e Comments<br>P 12 16 17 48 19 20<br>P 22 23 24 25 26 27<br>28 29 80 1 2 3 4<br>5 6 7 8 9 10 11<br>Dent Privacy and Retention<br>porting Documents that you attach may contain personal and private information and may be retained in your records to<br>ached documents are available to be viewed by those employees who can currently manage your TAFW.<br>I do not want this to occur, please provide the document directly to your appropriate manager.                                                                                                    | Hail Day              | M         | T     | W    | т      | F    | S     | S     |                        |
| 7       8       9       10       11       12       13         re Comments       14       12       16       17       48       19       20         24       22       23       24       25       26       27       28       29       30       1       2       3       4         5       6       7       8       9       10       11       11         nent Privacy and Retention       5       6       7       8       9       10       11         orting Documents that you attach may contain personal and private information and may be retained in your records       5.       5.       5.       5.         tached documents are available to be viewed by those employees who can currently mapping your TASM       5.       5.                                                                                                    | e Comments<br>P T T T T T T T T T T T T T T T T T T T                                                                                                    | 7       8       9       10       11       12       13         e Comments       14       15       17       46       19       20         24       22       23       24       25       26       27         28       79       8       9       10       11         nent Privacy and Retention       5       6       7       8       9       10       11         nent Privacy and Retention       5       6       7       8       9       10       11         nent Privacy and Retention       5       6       7       8       9       10       11         nent Privacy and Retention       5       6       7       8       9       10       11         nent Privacy and Retention       5       6       7       8       9       10       11         nent Privacy and Retention       5       6       7       8       9       10       11         nent Privacy and Retention       10       11       10       10       10       10         not wat this to occur, please provide the document directly to your appropriate manager.       10       10       10         not wat this                                                                                                    |                       | 31        | 1     | 2    | 3      | 4    | 5     | 6     |                        |
| e Comments                                                                                                    | e Comments<br>14 12 16 17 48 19 20<br>24 22 23 24 25 26 27<br>28 29 30 1 2 3 4<br>5 6 7 8 9 10 11<br>nent Privacy and Retention<br>orting Documents that you attach may contain personal and private information and may be retained in your records<br>a.<br>tached documents are available to be viewed by those employees who can currently manage your TAFW.<br>I do not want this to occur, please provide the document directly to your appropriate manager.                                                                                                    | e Comments                                                                                                    |                       | 7         | 8     | 9    | 10     | 11   | 12    | 13    |                        |
| 24       22       23       24       25       26       27         28       29       30       1       2       3       4         5       6       7       8       9       10       11         nent Privacy and Retention         orting Documents that you attach may contain personal and private information and may be retained in your records         s.         tacked documents are available to be viewed by those employees who can currently mapping your TASM                                                                                                    | 24       22       23       24       25       26       27         28       29       80       1       2       3       4         5       6       7       8       9       10       11    nent Privacy and Retention orting Documents that you attach may contain personal and private information and may be retained in your records s. tached documents are available to be viewed by those employees who can currently manage your TAFW. i do not want this to occur, please provide the document directly to your appropriate manager.                                                                                                    | ##       22       23       24       25       26       27         28       29       80       1       2       3       4         #       6       7       8       9       10       11    orting Documents that you attach may contain personal and private information and may be retained in your records to a subscription of the second second seco | e Comments            | -         | 15    | 16   | 17     | 18   | 19    | 20    |                        |
| 28 29 30 1 2 3 4<br>5 6 7 8 9 10 11<br>nent Privacy and Retention<br>orting Documents that you attach may contain personal and private information and may be retained in your records<br>s.<br>tached documents are available to be viewed by those employees who can currently manage your TAEM                                                                                                    | 28 29 30 1 2 3 4<br>5 6 7 8 9 10 11<br>nent Privacy and Retention<br>orting Documents that you attach may contain personal and private information and may be retained in your records<br>s.<br>tached documents are available to be viewed by those employees who can currently manage your TAFW.<br>i do not want this to occur, please provide the document directly to your appropriate manager.                                                                                                    | 28 29 80 1 2 3 4<br>5 6 7 8 9 10 11<br>nent Privacy and Retention<br>orting Documents that you attach may contain personal and private information and may be retained in your records to<br>ached documents are available to be viewed by those employees who can currently manage your TAFW.<br>I do not want this to occur, please provide the document directly to your appropriate manager.                                                                                                    |                       | 21        | 22    | 23   | 24     | 25   | 26    | 27    |                        |
| 5 6 7 8 9 10 11<br>nent Privacy and Retention<br>orting Documents that you attach may contain personal and private information and may be retained in your records<br>s.<br>tached documents are available to be viewed by those employees who can currently mapage your TAEM                                                                                                    | 5       6       7       8       9       10       11         nent Privacy and Retention         orting Documents that you attach may contain personal and private information and may be retained in your record.         s.         tached documents are available to be viewed by those employees who can currently manage your TAFW.         i do not want this to occur, please provide the document directly to your appropriate manager.                                                                                                    | 5       6       7       8       9       10       11         nent Privacy and Retention       .       .       .       .       .       .       .       .       .       .       .       .       .       .       .       .       .       .       .       .       .       .       .       .       .       .       .       .       .       .       .       .       .       .       .       .       .       .       .       .       .       .       .       .       .       .       .       .       .       .       .       .       .       .       .       .       .       .       .       .       .       .       .       .       .       .       .       .       .       .       .       .       .       .       .       .       .       .       .       .       .       .       .       .       .       .       .       .       .       .       .       .       .       .       .       .       .       .       .       .       .       .       .       .       .       .       .       .       <                                                                                                    |                       | 28        | 29    | 80   | 1      | 2    | 3     | 4     |                        |
| nent Privacy and Retention orting Documents that you attach may contain personal and private information and may be retained in your records s. tached documents are available to be viewed by those employees who can currently mapage your TAEM.                                                                                                    | orting Documents that you attach may contain personal and private information and may be retained in your record<br>s.<br>tached documents are available to be viewed by those employees who can currently manage your TAFW.<br>I do not want this to occur, please provide the document directly to your appropriate manager.                                                                                                    | nent Privacy and Retention<br>orting Documents that you attach may contain personal and private information and may be retained in your records to<br>ached documents are available to be viewed by those employees who can currently manage your TAFW.<br>do not want this to occur, please provide the document directly to your appropriate manager.                                                                                                    |                       | 5         | 6     | 7    | 8      | 9    | 10    | 11    |                        |
| I do not want this to occur, please provide the document directly to your appropriate manager                                                                                                    | a do not want this to occur, preuse provide the document directly to your appropriate manager.                                                                                                    |                                                                                                    | s.<br>tached document | s are ava | ilabl | e to | be v   | iewe | ed by | those | ntly manage your TAFW. |
|                                                                                                    |                                                                                                    |                                                                                                    |                       |           |       |      |        |      |       |       |                        |
|                                                                                                    |                                                                                                    |                                                                                                    |                       |           |       |      |        |      |       |       |                        |

6

### Repeat the process for the "**End Date**".

|                                                                                                    | Select Status to Filter: Display All                                                                                                    |
|----------------------------------------------------------------------------------------------------|----------------------------------------------------------------------------------------------------|
| Create Time Off Request                                                                                                    |                                                                                                    |
| Time Requested: 7.75 Hours                                                                                                    | Status: O Pending                                                                                                    |
| Reason         Start Date         End Date           Annual Leave         2204/2025         Image: Comparison of the comparison of the comparis  | Type         Remaining         Unit           Annual Leave         254,75         Hours           Annual Leave - Prior         0.00         Hours           Volunteer Day         2.00         Days |
| Supporting Documents that you attach may contain personal and private information         years.         All attached documents are available to be viewed by those employees who can curre if you do not want this to occur, please provide the document directly to your appropriate the document directly to your appropriate the | and may be retained in your records for at least <b>7</b><br>ntly manage your TAFW.<br>late manager.                                                                                                |
|                                                                                                    | I Agree                                                                                                    |
| Balances                                                                                                    | ~                                                                                                    |

You may wish to book a half day's annual leave. To do this you can toggle the '**Type of Request'** button to '**Half Day'**.

| Reason<br>Select a Reason                | Start Date | 04/03/2025 | End Date | 04/03/2025 |
|------------------------------------------|------------|------------|----------|------------|
| Type of Request       All Day     Half [ | Day        |            |          |            |
| mployee Comments                         |            |            |          |            |

8

7

You will see the **'Time Requested'** balance will automatically calculate the half day in hours.

| Reason<br>Annual Leave | Start Date | End Da | 18/02/2025 |
|------------------------|------------|--------|------------|
| Type of Request        |            |        |            |
| All Day Half D         | bay        |        |            |
|                        |            |        |            |
| mployee Comments       |            |        |            |

You can also add a message for your Line Manager if required in the 'Employee Comments' box:

|                  |          |            | End Date   |   |
|------------------|----------|------------|------------|---|
| Select a Reason  |          | 04/03/2025 | 04/03/2025 |   |
| Type of Request  |          |            |            |   |
| All Day Ha       | lf Day   |            |            |   |
|                  |          |            |            |   |
|                  |          |            |            |   |
| mployee Comments |          |            |            |   |
|                  |          |            |            |   |
| •                |          |            |            |   |
|                  |          |            |            |   |
|                  | <b>\</b> |            |            |   |
|                  |          |            |            | _ |
|                  |          |            |            | - |
|                  |          |            |            |   |
|                  |          |            |            |   |

10 You can click on the down arrow to review your current balances if required.

| alances              |            |            |        |         |          |         |                    |           |          |       |
|----------------------|------------|------------|--------|---------|----------|---------|--------------------|-----------|----------|-------|
| Balance Details      | Expiring   | Transactio | ons    |         |          |         |                    |           |          |       |
| Туре                 | Start      | End        | Grant  | Accrued | Approved | Pending | Remaining<br>Grant | Remaining | Exceeded | Unit  |
| Annual Leave         | 01/01/2025 |            | 240.00 | 28.93   | -7.75    | -3.87   | 228.38             | 17.31     | 0.00     | Hours |
| Annual Leave - Prior | 01/01/2025 |            |        | 0.00    | 0.00     | 0.00    |                    | 0.00      | 0.00     | Hours |
| Volunteer Day        | 01/01/2025 |            |        | 2.00    | 0.00     | 0.00    |                    | 2.00      | 0.00     | Days  |

You will see the number of hours you have requested in the "**Time Requested**" field, and you can view your remaining balances at the top right.

| Time Reque                                              | sted: 29.75 Hours                                                                                                    |                                                                                                    | Status: O Pending                                                                                                    |  |
|---------------------------------------------------------|----------------------------------------------------------------------------------------------------|----------------------------------------------------------------------------------------------------|----------------------------------------------------------------------------------------------------|--|
| Reason<br>Annual Leave<br>Type of Request<br>All Day    | t Haif Day                                                                                                    | End Date                                                                                                    | Type         Remaining         Unit           Annual Leave         232.75         Hours           Annual Leave         Prior         0.00         Hours           Volunteer Day         2.00         Days |  |
| Employee Comm                                           | ients                                                                                                    |                                                                                                    |                                                                                                    |  |
| L                                                       |                                                                                                    |                                                                                                    |                                                                                                    |  |
| Supporting C<br>years.<br>All attached<br>if you do not | Documents that you attach may conta<br>documents are available to be viewed<br>want this to occur, please provide the | in personal and private information and<br>by those employees who can currently<br>e document directly to your appropriate | may be retained in your records for at least 7<br>manage your TAFW.<br>manager.                                                                                                    |  |
| Balances                                                |                                                                                                    |                                                                                                    | ~                                                                                                    |  |
|                                                         |                                                                                                    |                                                                                                    | Submit Close                                                                                                    |  |

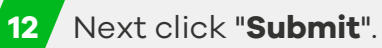

|                                                                                                    | Туре                                                            | Remaining      | Unit    |
|----------------------------------------------------------------------------------------------------|-----------------------------------------------------------------|----------------|---------|
| Annual Leave                                                                                                    | Annual Leave                                                    | 232.75         | Hours   |
| Type of Request                                                                                                    | Annual Leave - Prior                                            | 0.00           | Hours   |
| All Day Helf Day                                                                                                    | Volunteer Day                                                   | 2.00           | Days    |
| Employee Comments                                                                                                    |                                                                 |                |         |
| Annual Leave as discussed                                                                                                    |                                                                 |                |         |
| Supporting Documents that you attach may contain personal and private information and r<br>years.<br>All attached documents are available to be viewed by those employees who can currently in<br>If you do not want this to occur, please provide the document directly to your appropriate r | may be retained in your record<br>nanage your TAFW.<br>manager. | s for at least |         |
|                                                                                                    |                                                                 |                | I Agree |
|                                                                                                    |                                                                 |                | ~       |
| Balances                                                                                                    |                                                                 |                |         |
| Balances                                                                                                    |                                                                 | Submit         | Close   |

This will return you to your "**Time Away List**" where you can see your request is now "**Pending**" approval from your Line Manager. You can then click on the GRAHAM logo to return to your "**Hub**" screen.

| ances      |                                     |                                       |             |        |           |  |
|------------|-------------------------------------|---------------------------------------|-------------|--------|-----------|--|
| - Tu<br>An | uesday, 22 April 2025<br>nual Leave | Requested<br>Monday, 17 February 2025 | Approved by | 4 days | • Pending |  |

14

13

You will notice your Annual Leave "**Balance**" has updated.

| Favourites    |                |                                  |          |                      | Edit                  | Earnings         | View Pay Details |
|---------------|----------------|----------------------------------|----------|----------------------|-----------------------|------------------|------------------|
| ٢             | *              | 9                                | 1        |                      | 2                     | Last Pay:        | • Show           |
| Profile       | Time Away List | Attendance (Year<br>at a Glance) | Earnings | Forms                | Employee<br>Timesheet | Next pay: in Day |                  |
| Ralancos      |                |                                  | Balanc   | e Summarias          | quast New Time Off    |                  |                  |
| Volunteer Day | [              | Annual Leave                     |          | Annual Leave - Prior |                       |                  |                  |
| 2.00          |                | 232.75                           |          | 0.00                 |                       |                  |                  |
| Davs          |                | Hours                            |          | Hours                |                       |                  |                  |

(i)

Your Line Manager will now get a notification in Dayforce to approve your Annual Leave Request You will receive a "**Message**" in Dayforce to alert you to any approvals. You will see a red dot on the "**Message Centre**" icon indicating there is an unread message. Click on the envelope icon to access your messages.

|      |                       | Messages         |  |  |
|------|-----------------------|------------------|--|--|
|      |                       |                  |  |  |
|      |                       |                  |  |  |
|      | -                     |                  |  |  |
|      |                       |                  |  |  |
| Edit | Earnings              | View Pay Details |  |  |
| Edit | Earnings<br>Last Pay: | View Pay Details |  |  |
| Edit | Earnings<br>Last Pay: | View Pay Details |  |  |

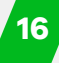

Click on the message from your Line Manager regarding your "**Time Away From Work**" Request. You can click on "**Back**" to view other messages, or click on the GRAHAM Logo to return to your "**Hub**" screen.

| Inbox 2         | Inbox (2 Results)                                           |                                                                    |  |  |  |
|-----------------|-------------------------------------------------------------|--------------------------------------------------------------------|--|--|--|
| Messages        | 😴 Refresh 🖳 Select 👻 🔍 Search 📋 Delete 🔯 Mark as 🗸          |                                                                    |  |  |  |
| Reports         | Manager, Graham 00 TAFW Request Has Been Approved           | ← Back ① Delete ☑ Mark as Unread 吕 Print                           |  |  |  |
| Notifications 2 | Employee, Graham 0 Your Day force password has been changed | ☐ TAFW Request Has Been Approved                                   |  |  |  |
| Actions         |                                                             | From: Mo Manager, Graham 000001                                    |  |  |  |
| Drafts          |                                                             | To: Employee, Graham 000002                                        |  |  |  |
| Sent            |                                                             |                                                                    |  |  |  |
| Trash           |                                                             | Employee, Graham 000002,                                           |  |  |  |
|                 |                                                             | The following time off request has been approved:                  |  |  |  |
|                 |                                                             | Affected Employee: Employee, Graham 000002<br>Reason: Annual Leave |  |  |  |
|                 |                                                             | Net Hours: 29.75<br>Time Start: 22/04/2025 00:00:00                |  |  |  |
|                 |                                                             | Time End: 26/04/2025 00:00:00<br>Comment:                          |  |  |  |
|                 |                                                             | Log into Dayforce to view this request in full                     |  |  |  |

Click on your "**Time Away List**", where you will see the status of your request is now showing as "**Approved**".

| Favourites                                        |                                                                     |                | Edit                  | Earnings         | View P |
|---------------------------------------------------|---------------------------------------------------------------------|----------------|-----------------------|------------------|--------|
| (                                                 |                                                                     |                | 2                     | Last Pay:        |        |
| Profile                                           | Attendance (Year<br>at a Glance)                                    | Earnings Forms | Employee<br>Timesheet | Next pay: in Day |        |
| 2.00<br>Days<br>Balances reflect your currently a | 232.75<br>Hours<br>valiable time, and may not include pending adjus | 0.00<br>Hours  |                       |                  |        |
| _                                                 |                                                                     |                | _                     | _                | _      |
|                                                   |                                                                     |                |                       |                  |        |

#### You have now successfully requested annual leave in Dayforce

If you have any questions please contact your HR team